## Utgiftsrefusjon og reiseregning | Travel and personal expense claims

Logg inn i Selvbetjeningsportalen

- 1. Skjemaet åpnes i Standard
- 2. Klikk på Annen (svart ring)
- 3. I det nye bildet: Hvis du skal legge inn nytt prosjektnummet, gjøres det i feltet **Arbeidsordre (K7)**
- 4. Lagre

----

## Log in to the Self-service portal

- 1. The form opens in Standard
- 2. Click on Annen (black circle)
- 3. New picture opens: In case of a different project number, fill inn **Arbeidsordre (K7)**
- 4. Save

## Utgiftsrefusjon /Personal expense claims

| 1 Formål |                    | 2) Utgifter 3) Vedley                     | 3g 4 Kommen |
|----------|--------------------|-------------------------------------------|-------------|
| . Formål |                    |                                           |             |
|          | Dato:              | 24.01.2023                                |             |
|          | *Formål:           | f.eks. Prosjektmøte med innovasjonsgruppe |             |
|          | Kostnadsfordeling: | Standard                                  |             |
|          | Kostnadssted:      | HF - ISL                                  | ъ           |
|          | K-element 6:       | Ingen                                     | Ъ           |
|          | Aktivitet (K5):    | Dummy                                     | Ъ           |
|          | K-element 4:       | Ingen                                     | Ъ           |
|          | Arbeidsordre (K7): | ISL - Ramme lønn ihht strategisk pp       | P           |
|          | Peanskanskonto:    | Ingen                                     | ъ           |
|          | псупакараконто.    |                                           |             |

## Reiseregning / Travel expense claims

| Fra:                                                                                                    | 24.01.2023                                                                                   | 08:00 <b>ਛ</b> ੇ |                                                                                             |
|----------------------------------------------------------------------------------------------------|----------------------------------------------------------------------------------------------|------------------|---------------------------------------------------------------------------------------------|
| Til:                                                                                                    | 24.01.2023                                                                                   | 09:00 <b>≟</b>   |                                                                                             |
| *Formål:                                                                                                    | f.eks. Prosjektmøte med innovasj                                                             | ionsgruppe       |                                                                                             |
| Land/Region:                                                                                                    | Norge                                                                                        |                  | ß                                                                                           |
| *Sted:                                                                                                    | Steds- eller bynavn                                                                          |                  |                                                                                             |
| Regulativ:                                                                                                    | Dagsreise                                                                                    |                  |                                                                                             |
|                                                                                                    |                                                                                              |                  |                                                                                             |
| Kostnadsfordeling:                                                                                                    | Standard     Annen                                                                           |                  |                                                                                             |
| Kostnadsfordeling:<br>Kostnadssted:                                                                                             | Annen<br>HF - ISL                                                                            |                  | <mark>-</mark> С                                                                            |
| Kostnadsfordeling:<br>Kostnadssted:<br>K-element 6:                                                                             | Standard<br>Annen<br>HF - ISL<br>Ingen                                                       |                  | C<br>C                                                                                      |
| Kostnadsfordeling:<br>Kostnadssted:<br>K-element 6:<br>Aktivitet (K5):                                                          | Standard<br>Annen<br>HF - ISL<br>Ingen<br>Dummy                                              |                  | с<br>С<br>С                                                                                 |
| Kostnadsfordeling:<br>Kostnadssted:<br>K-element 6:<br>Aktivitet (K5):<br>K-element 4:                                          | Standard<br>Anner<br>HF - ISL<br>Ingen<br>Dummy<br>Ingen                                     |                  | с<br>С<br>С<br>С                                                                            |
| Kostnadsfordeling:<br>Kostnadssted:<br>K-element 6:<br>Aktivitet (K5):<br>K-element 4:<br>Arbeidsordre (K7):                    | Standard<br>Annen<br>HF - ISL<br>Ingen<br>Dummy<br>Ingen<br>ISL - Ramme lønn ihht strategisk | pp               | 8<br>8<br>8<br>8<br>8<br>8<br>8<br>8<br>8<br>8<br>8<br>8<br>8<br>8<br>8<br>8<br>8<br>8<br>8 |
| Kostnadsfordeling:<br>Kostnadssted:<br>K-element 6:<br>Aktivitet (K5):<br>K-element 4:<br>Arbeidsordre (K7):<br>Regnskapskonto: | Standard Annen Annen HF - ISL Ingen Dummy Ingen ISL - Ramme lønn ihht strategisk Ingen       | рр               | 67<br>67<br>67<br>67<br>67                                                                  |